## Thermo LCMS 化合物优化细则

- 1. 准备材料
  - 准备需要优化的色谱纯标准化合物,浓度范围 0.5~1.0mg/L
  - 准备色谱柱、流动相、甲醇溶液、废液瓶、优化用 peak 管、小段 peak 管、三通、样品注射针、无尘纸以及无尘手套
- 2. 准备工作
  - 此部分请戴无尘手套操作
  - 用甲醇仔细清洗注射针、三通以及 peak 管
  - 用样品注射针吸取校正用化合物溶液,擦干将针头上的溶液,
  - 将针插入 peak 管, peak 管的另一头接到三通上,小段 peak 管也接到三通上
  - 将针固定在蠕动泵插槽内并夹紧
  - 将流动相一端的 peak 管也插入三通内,将小段 peak 管插入质 谱离子源室上的金属二通上

3. 软件准备

- 双击打开桌面 Tuantum Tune 软件, 打开扫描
- 点击快捷条中液相泵控制按钮,打开泵控制界面,选择"Accela

Pump"界面,输入流动信息,点击运行按钮,此时六通阀按钮 指示 Waste 状态

- 点击快捷条中的注射器蠕动泵 (syringe pump on/off) 控制 按钮或点击菜单中的 setup 选项选择 syringe pump 打开蠕动 泵,输入蠕动泵流速,选择注射针型号及体积,然后点击 Apply
- 点击快捷条中的"Load/Detectot"按钮将六通阀按钮切换到Load 状态

4. 质谱初试条件准备

○ 点击快捷条中化合物优化按钮设置质谱初试条件, "Spay Voltage"介于 4000-4500, "Sheath gas pressure"介于 30-35, "Auix1 Gas Pressure"介于 5-10, "Capillary Temprature"介于 300-350

○ 点击快捷条中扫描模式设置按钮设置扫描条件,选择"Full Scan"、"Q1MS"、"Central Mass",输入中心离子分子量以及扫描 宽度,输入扫描时间 0.5-1,点击 Apply

○ 在软件中可看到所需优化的化合物的分子离子峰,正离子的强度最好能大于 e<sup>6</sup>,负离子最好能大于 5\*e<sup>5</sup>,点击快捷条中总离子流图按钮 (Total Ion Current Plot)显示总离子流状态查看喷雾是否稳定(即总离子流强度没有数量级的变化),待喷雾稳定后点击快捷条中的化合物优化界面开始化合物优化

5. 化合物优化

- 选择"MS Only",输入化合物的分子离子峰,在右面的参数表内选择需要优化的参数,点击"Start"。待优化完成后点击"Accept" (若点击 Redo 表示不接受优化参数,重新优化),跳出对话框提问是否要保存,点击"No"。优化参数包括鞘气、辅气、喷雾电压、Skimmer offset(一般小于10,大部分化合物为0)等参数,最好手动优化。
- 找到丰度最强的子离子后,选择"SRM",输入母离子和子离子, 点击"Start"开始优化,优化完成后点击"Accept",可以观察 到"SRM"优化的轰击能量和"MS+MS/MS"优化的轰击能量相似。
  Tube lense offset 可采用自动优化,自动优化后优化结果上下 20 的范围内手动检验自动优化结果。点击"Save Tune As"选择 合适路径保存 Tune 方法文件,将"SRM"优化得到的轰击能量用 "Save report"保存在合适路径下
- 点击快捷条中扫描模式设置按钮,选择"SRM"模式,将"Use Tubelense"后方打钩,点击 Apply

3

- 点击鼠标右键,选择 "copy scan event"; 打开 Xcalibur,点击 "set up",选择 "TSQ Quantum",点击 "Paste Scan Event", 然后保存该方法。也可记录下优化得到的扫描参数,在分析方法 中自行输入
- 注意: 正离子和负离子优化后存在不同的 tune 文件中